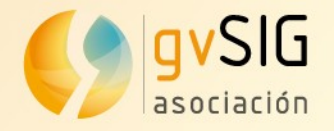

# Ventajas de la conexión a bases de datos H2 desde gvSIG

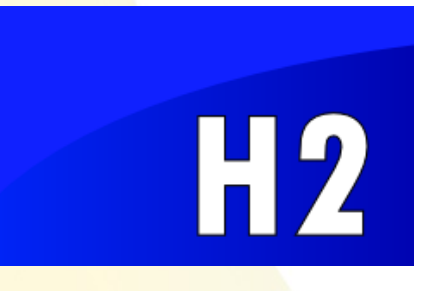

Óscar Martínez omartinez@gvsig.com Twitter: @masquesig

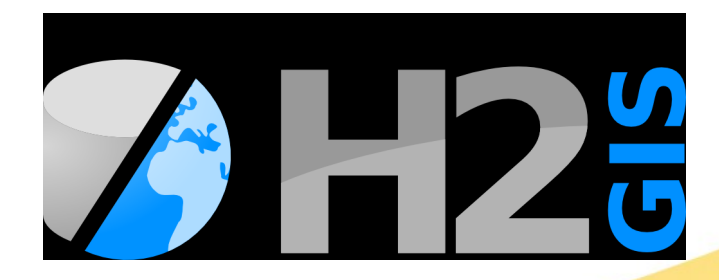

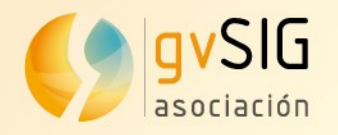

- Base de datos SQL
- Consola basada en navegador

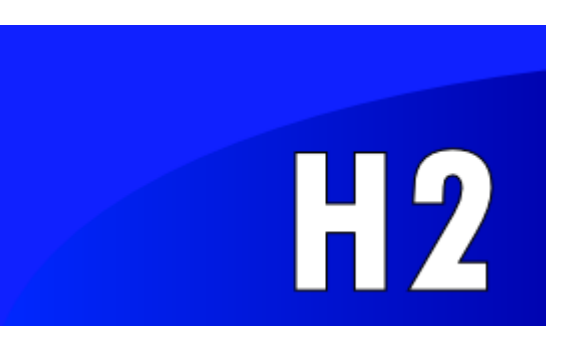

- Java
- Open source
- JDBC

#### Features

|                           | H2    | Derby | HSQLDB | MySQL | PostgreSQL |
|---------------------------|-------|-------|--------|-------|------------|
| Pure Java                 | Yes   | Yes   | Yes    | No    | No         |
| Memory Mode               | Yes   | Yes   | Yes    | No    | No         |
| Encrypted Database        | Yes   | Yes   | Yes    | No    | No         |
| ODBC Driver               | Yes   | No    | No     | Yes   | Yes        |
| Fulltext Search           | Yes   | No    | No     | Yes   | Yes        |
| Multi Version Concurrency | Yes   | No    | Yes    | Yes   | Yes        |
| Footprint (jar/dll size)  | ~1 MB | ~2 MB | ~1 MB  | ~4 MB | ~6 MB      |

See also the detailed comparison.

#### http://www.h2database.com/html/main.html

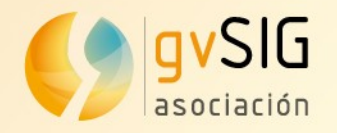

- Extensión Espacial de la base de datos H2
- Añadir funcionalidades espaciales
- Respecta estándares OGC: "OGC's Simple Features for SQL"

"H2GIS is to H2 as PostGIS is to PostgreSQL."

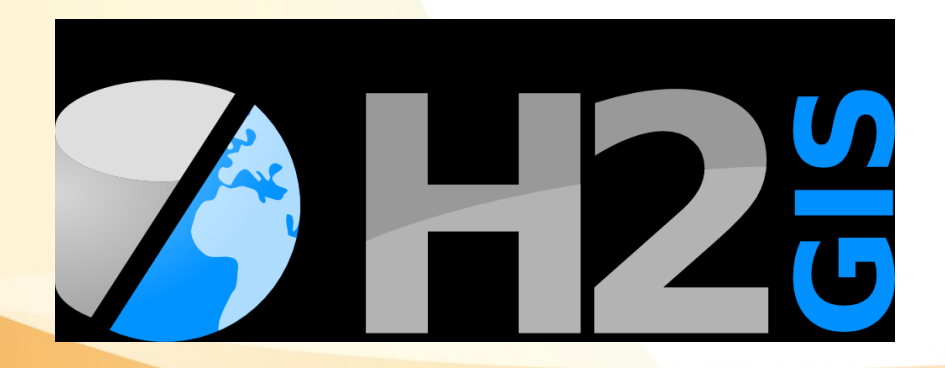

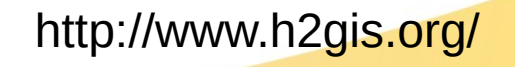

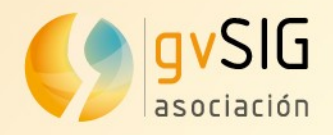

- Soporte para geometrías
  - <mark>– (Mul</mark>ti) Point
  - (Multi) Linestring
  - <mark>– (Mu</mark>lti) Polygon
- Funciones de análisis
  - H2Network

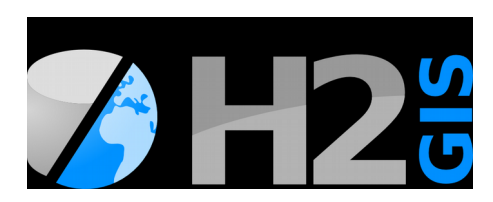

#### http://www.h2gis.org/

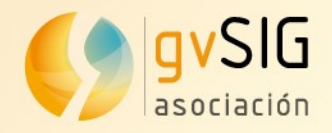

### Producto que sigue en desarrollo

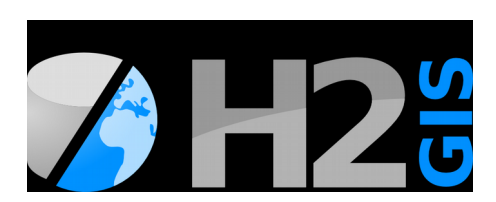

H2GIS

#### H2GIS 1.3.2 Released

#### RELEASE 11 Oct 2017 😭 gpetit

H2GIS version 1.3.2 use H2 version 1.4.196 and JTS version 1.14.

Change log

#### Bugs

- Fix Invalid cost of PK Index,
- Fix on geojson driver.

#### Enhancements

- Add support to 2008 and RFC 7946 specification for GeoJson driver,
- Update H2 database to 1.4.196.

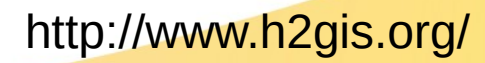

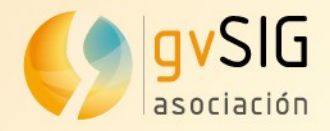

### Documentación disponible

#### **GETTING STARTED**

Welcome Quick-start guide Drivers Spatial indices Spatial JDBC Custom function aliases Embedded database Functions

#### **GEOMETRY 2D**

Affine transformations Convert geometries Create geometries Edit geometries Measures Operators Predicates Process geometries Projections Properties Trigonometry

#### **GEOMETRY 3D**

Convert geometries Create geometries Edit geometries Measures Properties Topography Triangulation

#### RASTER

SYSTEM

APPLICATIONS

#### H2Network

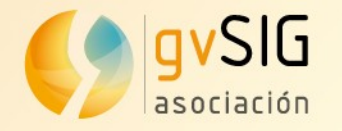

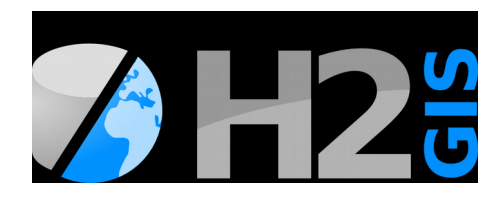

- Indices espaciales
  - CREATE SPATIAL INDEX [index\_name] ON table\_name(geometry\_column);

#### http://www.h2gis.org/

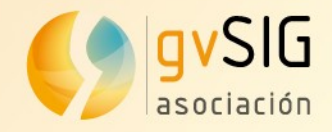

### Trabajo con datos

| CSVWrite     | Table $\rightarrow$ CSV      |
|--------------|------------------------------|
| DBFRead      | $DBF \rightarrow Table$      |
| DBFWrite     | Table $\rightarrow$ DBF      |
| FILE_TABLE   | Link a table to a file       |
| GPXRead      | $GPX \rightarrow Table$      |
| GeoJsonRead  | GeoJSON $\rightarrow$ Table  |
| GeoJsonWrite | Table $\rightarrow$ GeoJSON  |
| KMLWrite     | KML, KMZ $\rightarrow$ Table |
| OSMRead      | $OSM \rightarrow Table$      |
| SHPRead      | SHP $\rightarrow$ Table      |
| SHPWrite     | Table $\rightarrow$ SHP      |

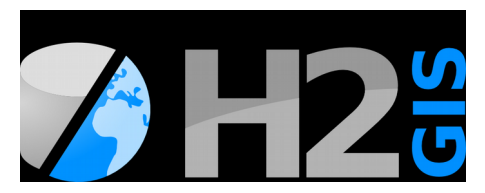

#### http://www.h2gis.org/

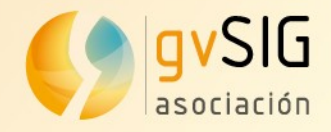

## Trabajo con geometrías: 2D y 3D

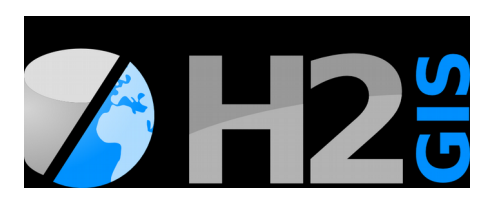

#### **Create geometries**

The following geometry creation functions are available:

#### **Process geometries**

The following functions are available to process geometries:

| FUNCTION          | Predicates                 |                          |                                                                |                                                                                  |
|-------------------|----------------------------|--------------------------|----------------------------------------------------------------|----------------------------------------------------------------------------------|
|                   | Truncaics                  |                          | FUNCTION                                                       | DESCRIPTION                                                                      |
| ST_Accum          | The following predicate fu | inctions ar              | ST_LineIntersector                                             | Split an input LINESTRING with another geometry                                  |
| SI_BoundingCircle | FUNCTION                   |                          |                                                                |                                                                                  |
| ST_Collect        | ST_Contains                | Return t<br>Geomet       | ST_LineMerge                                                   | Merges a collection of linear<br>components to form maximal-length<br>LINESTRING |
| ST_Expand         | CT Course                  | Return t                 |                                                                |                                                                                  |
| ST MakeEllinse    | ST_Covers                  | outside                  | ST_MakeValid                                                   | Make a Geometry valid                                                            |
|                   |                            | Return t                 |                                                                | Create a MULTIPOLYGON from edges of                                              |
| ST_MakeEnvelope   | ST_Crosses                 | B                        | ST_Polygonize                                                  | Geometries                                                                       |
| ST_MakeGrid       | ST_DWithin                 | Return t<br>specified o  | ST PrecisionReducer<br>distance of one another                 | Reduce a Geometry's precision                                                    |
| ST_MakeGridPoints | ST_Disjoint                | Return tru               | ue Geometries A and B are disjoin                              | t http://www.h2gis.org/                                                          |
|                   | ST_EnvelopesIntersect      | Return tru<br>intersects | ue if the envelope of Geometry A<br>the envelope of Geometry B | Asociación gvSlG<br>www.gvsig.com                                                |

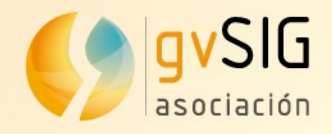

### Otras funcionalidades

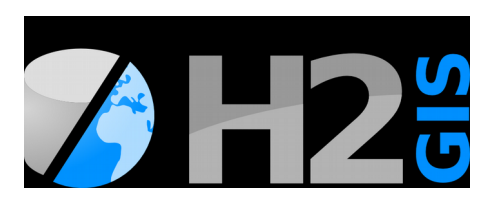

### Topography

FUNCTION

The following topography functions are

### Triangulation

The following triangulation functions are available:

| ST_TriangleAspect     | Return the                  | FUNCTION               | DESCRIPTION                                                         |
|-----------------------|-----------------------------|------------------------|---------------------------------------------------------------------|
| ST_TriangleContouring | Split triang<br>according t | ST_ConstrainedDelaunay | Compute a constrained Delaunay<br>triangulation based on a geometry |
| ST_TriangleDirection  | Compute t<br>a triangle     | ST_Delaunay            | Compute a Delaunay triangulation based on points                    |
| ST_TriangleSlope      | Compute t<br>percentage     | ST_Tessellate          | Tessellate a set of Polygon with adaptive triangles                 |
| ST_Voronoi            | Create a Voi                | ronoi diagram.         |                                                                     |

#### http://www.h2gis.org/

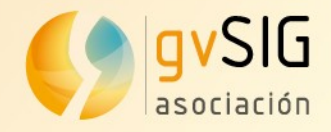

### H2Network

| Applications           |                                                                                  |
|------------------------|----------------------------------------------------------------------------------|
| FUNCTION               | DESCRIPTION                                                                      |
| ST_Accessibility       | Calculate, from each vertex, the (distance to the) closest destination           |
| ST_ConnectedComponents | Calculate the (strongly) connected components of a graph                         |
| ST_Graph               | Produce nodes and edges tables from an input table containing (MULTI)LINESTRINGS |
| ST_GraphAnalysis       | Calculate closeness/betweenness centrality of vertices and edges                 |
| ST_ShortestPath        | Calculate shortest path(s) between vertices in a graph                           |
| ST_ShortestPathLength  | Calculate length(s) of shortest path(s) and distance matrices                    |
| ST_ShortestPathTree    | Calculate shortest path tree from a vertex                                       |

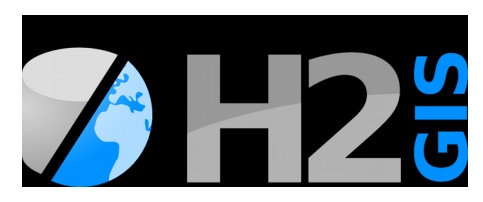

http://www.h2gis.org/

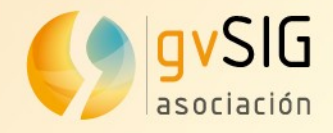

<u>A</u>rchivo <u>C</u>apa <u>M</u>ostrar <u>V</u>ista

🛅 😰 🛃 患 📽 🚨

🌖 Vista: Sin título

Mapa

# H2GIS en gvSIG

## ST\_OSMDownloader

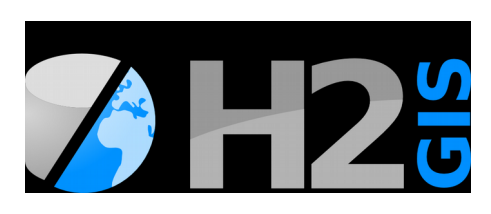

#### CALL ST\_OSMDownloader('POLYGON((-1.55 47.24, -1.55 47.25,

-1.54 47.25, -1.54 47.24, -1.55 47.24))'::geometry, '/your\_url/test.osm'); CALL OSMRead('/your\_url/test.osm');

Herramientas Ventana Ayuda

<u>S</u>imbología <u>T</u>ransformaciones H<u>2</u> Spatial

Scripting

Desarrollo

Catálogo

Administrador de complementos

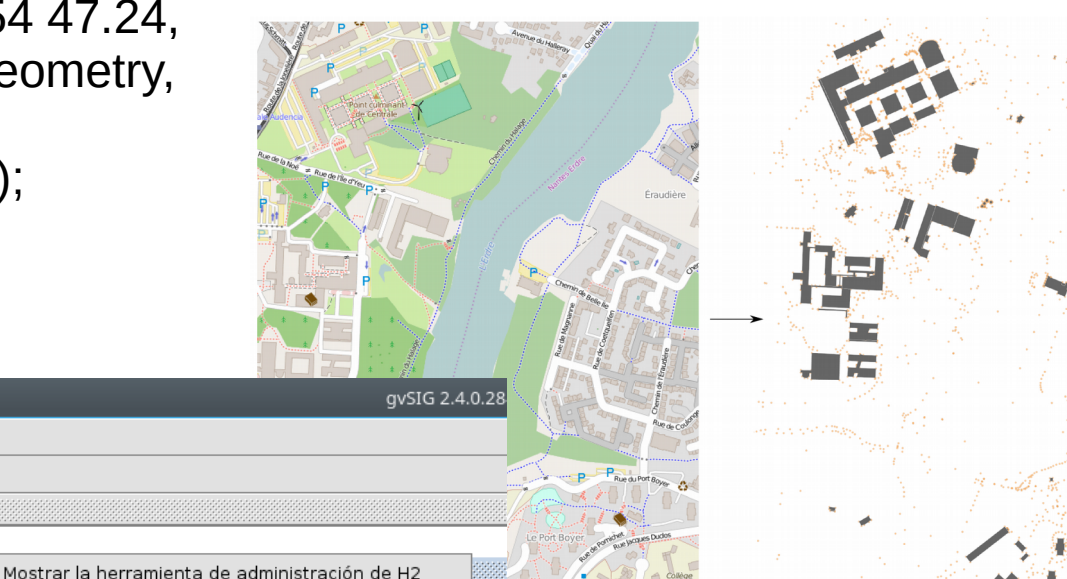

http://www.h2gis.org/docs/1.3.2/ST\_OSMDownloader/

Import file as H2 table

Download OSM

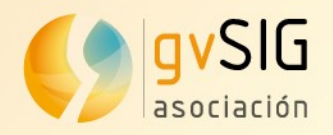

### Base de datos de fichero único

×

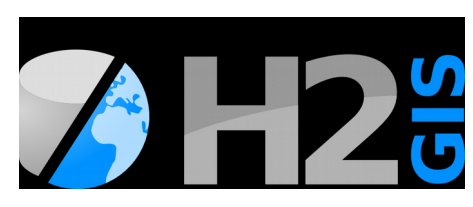

1 KB

56 KB

172.256 KB

15.844 KB

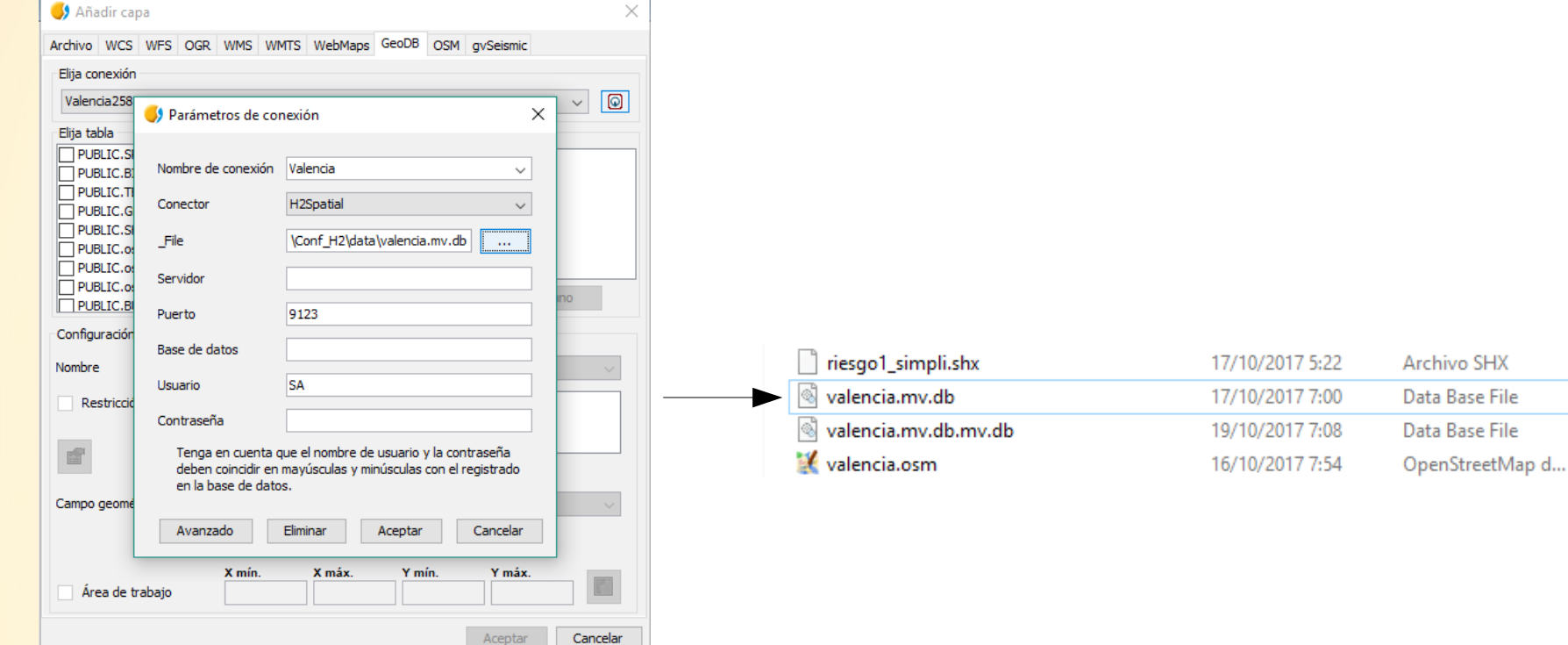

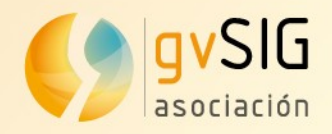

### Abrir conexión con H2GIS

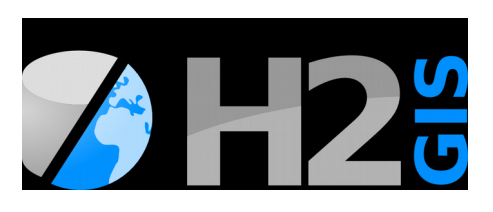

| 🬖 Añadir cap   | pa                                                            |                                                                                              | ×        | 7 | 🤳 Añadir capa                  |                  |                  |           | ×        |
|----------------|---------------------------------------------------------------|----------------------------------------------------------------------------------------------|----------|---|--------------------------------|------------------|------------------|-----------|----------|
| Archivo WCS    | WFS OGR WMS W                                                 | MTS WebMaps GeoDB OSM gvSeismic                                                              |          |   | Archivo WCS WFS C              | OGR WMS WMTS Web | Maps GeoDB OS    | м         |          |
| Elija conexión |                                                               |                                                                                              |          |   | Elija conexión                 |                  |                  |           |          |
| Valencia258    | Parámetros de co                                              | nexión X                                                                                     | ~ @      |   | Valencia                       |                  |                  |           | ~        |
| Elija tabla    |                                                               |                                                                                              |          |   | Elija tabla                    |                  | Columnas de la t | abla      |          |
|                | Nombre de conexión                                            | Valencia 🗸 🗸                                                                                 |          |   | PUBLIC.WATER_VO PUBLIC.roads   |                  | GID [Integer]    | Geometry] |          |
| PUBLIC.G       | Conector                                                      | H2Spatial 🗸                                                                                  |          |   | PUBLIC.POLYGON_E               | EDGES_NODE_CC    | SURFACE [Do      | ouble]    |          |
| PUBLIC.SI      | _File                                                         | \Conf_H2\data\valencia.mv.db                                                                 |          |   | PUBLIC.riesgo PUBLIC.WATER_SKI | EL_SIMPLE        |                  |           |          |
| PUBLIC.o:      | Servidor                                                      |                                                                                              |          |   | PUBLIC.schools  PUBLIC.BLOCKS  |                  |                  |           |          |
| PUBLIC.B       | Puerto                                                        | 9123                                                                                         | ino      |   | PUBLIC.TEST                    | ~                | Todo             | s Ninguno |          |
| Configuración  | Base de datos                                                 |                                                                                              |          |   | Configuración de tabla         |                  |                  |           |          |
| Nombre         | Usuario                                                       | SA                                                                                           | $\sim$   |   | Nombre                         | BLOCKS           | Campo ID         | {GID}     | $\sim$   |
| Restricció     | Contraseña                                                    |                                                                                              |          |   | Restricción SQL                |                  |                  |           |          |
| ſ              | Tenga en cuenta o<br>deben coincidir en<br>en la base de dato | que el nombre de usuario y la contraseña<br>mayúsculas y minúsculas con el registrado<br>os. |          |   |                                |                  |                  |           |          |
| Campo geomé    |                                                               |                                                                                              | $\sim$   |   | Campo geométrico               | THE_GEOM         |                  |           | $\sim$   |
|                | Avanzado                                                      | Eliminar Aceptar Cancelar                                                                    |          |   | Proyección actual              | E                | EPSG:25830       |           |          |
| Área de tr     | X mín.<br>rabajo                                              | X máx. Y mín. Y máx.                                                                         |          | - | Area de trabajo                | X mín. X má      | ix. Y mín.       | Y máx.    |          |
|                |                                                               | Aceptar                                                                                      | Cancelar |   |                                |                  |                  | Aceptar   | Cancelar |

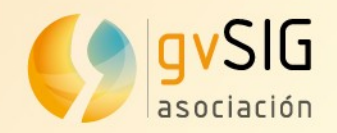

### Administrar base de datos

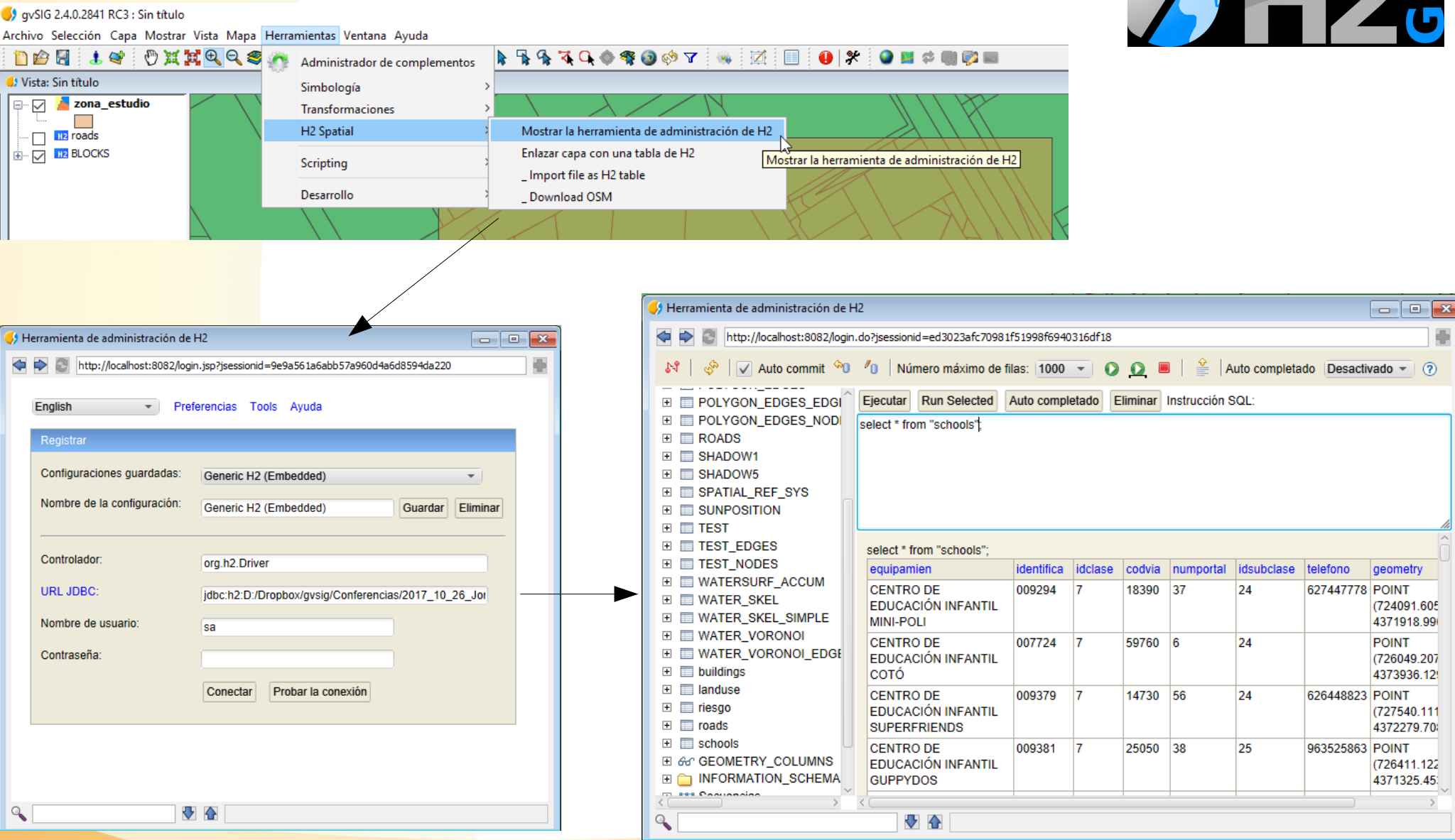

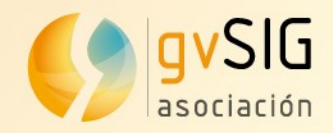

Importación de capas

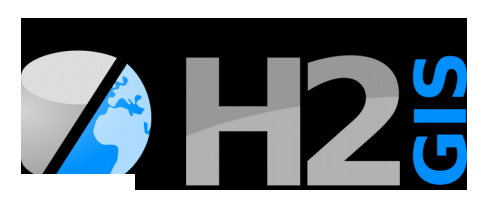

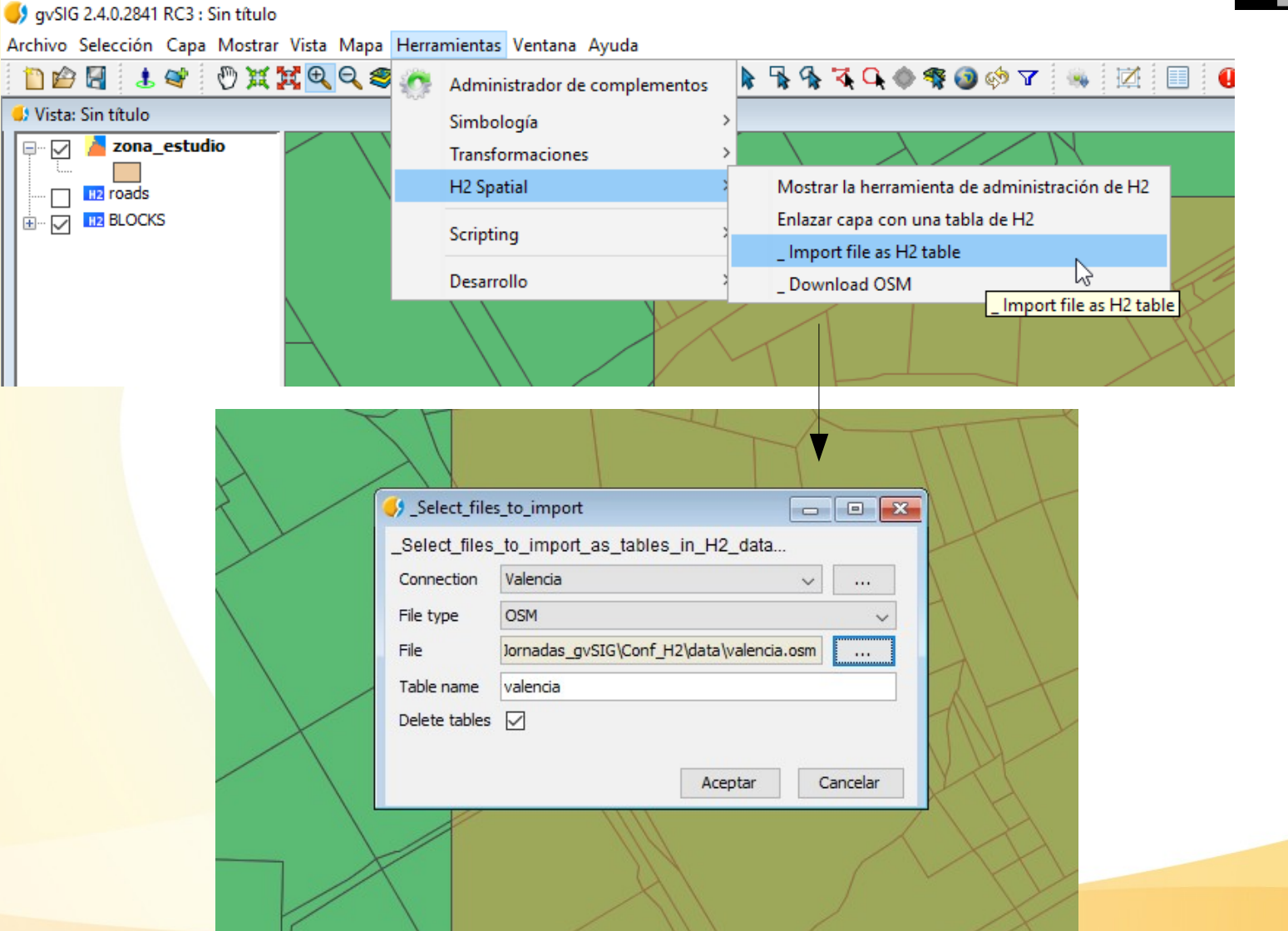

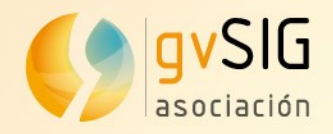

gvSIG 2.4.0.2841 RC3 : Sin título

# H2GIS en gvSIG

#### Enlace de capas

Cancelar

Aceptar

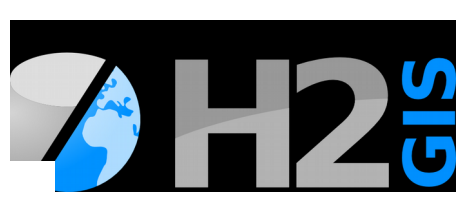

#### Archivo Selección Capa Mostrar Vista Mapa Herramientas Ventana Ayuda 🗋 🖆 🛃 🕹 📽 📑 🖑 💥 💘 🔍 🔍 0 🐌 🖹 🐕 🐴 🔍 🔷 🍕 🔕 🤣 🍸 📗 🍇 🗹 📎 Þ ø Administrador de complementos 🥵 Vista: Sin título Simbología 🖃 🔽 🎽 zona\_estudio Transformaciones H2 Spatial Mostrar la herramienta de administración de H2 H2 roads BLOCKS Enlazar capa con una tabla de H2 Scripting Import file as H2 table Enlazar la capa corriente con una tabla de H2 Desarrollo Download OSM Geoprocesamiento Herramienta de administración de H2 - - X Select database - • × http://localhost:8082/login.do?jsessionid=ed3023afc70981f51998f6940316df18 Nombre de conexión /alencia 🔗 🗸 Auto commit 🕙 🖉 Número máximo de filas: 1000 💌 $\mathbf{\Omega}$ Auto completado Desactivado - (?) $\sim$ H2Spatial Conector $\sim$ jdbc:h2:D:/Dropbox/gvsig/Con Ejecutar Run Selected Auto completado Eliminar Instrucción SQL: ZONA ESTUDIO select \* from zona estudio; \_File IG\Conf\_H2\data\valencia.mv.db .... 🗄 🛛 PK I THE GEOM Servidor ∃ CAMPO1 Image: A state of the state of the s Puerto 9123 BLOCKS Base de datos valencia EXPLODE\_POLYGONS\_C 🛨 🔲 GRID select \* from zona\_estudio; SA Usuario GRIDED\_POLYGON CAMPO1 PK THE GEOM Contraseña MULTIPOLYGON (((723536.8049770232 4373781.143973732, 724121.9961840374 1 0 ∃ ■ POLYGONS CELL UNIOI 4373781.143973732, 724121.9961840374 4373203.742333533, 723536.8049770232 Tenga en cuenta que el nombre de usuario y la contraseña 4373203.742333533, 723536.8049770232 4373781.143973732))) deben coincidir en mayúsculas y minúsculas con el registrado POLYGON\_EDGES\_EDGI (1 fila, 4 ms) en la base de datos. E POLVGON EDGES NOD

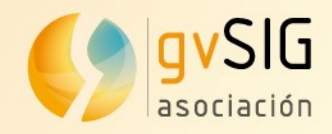

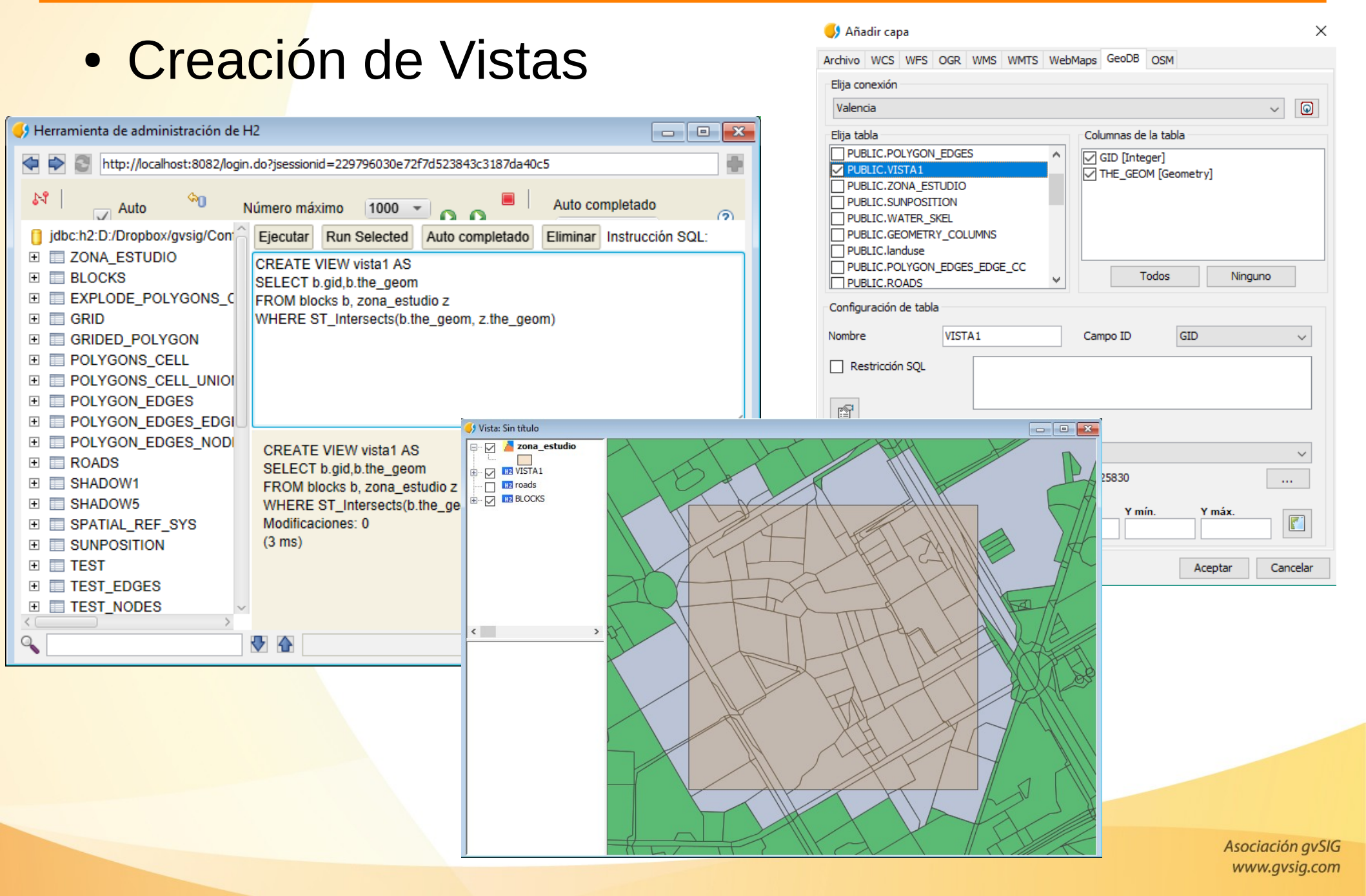

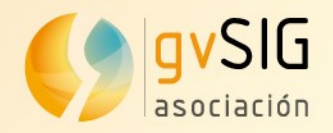

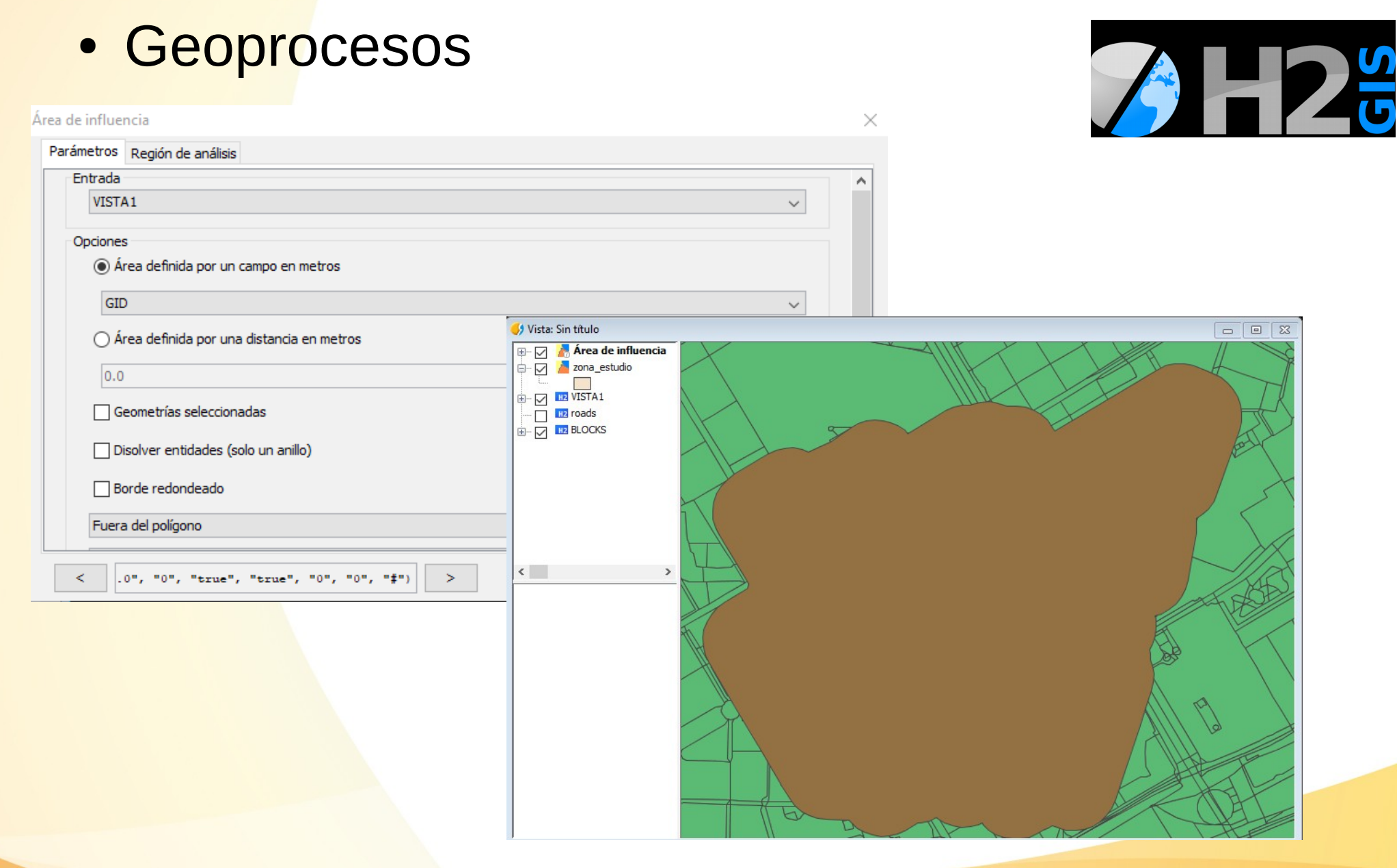

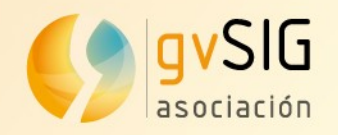

#### Exportar datos a la base de datos

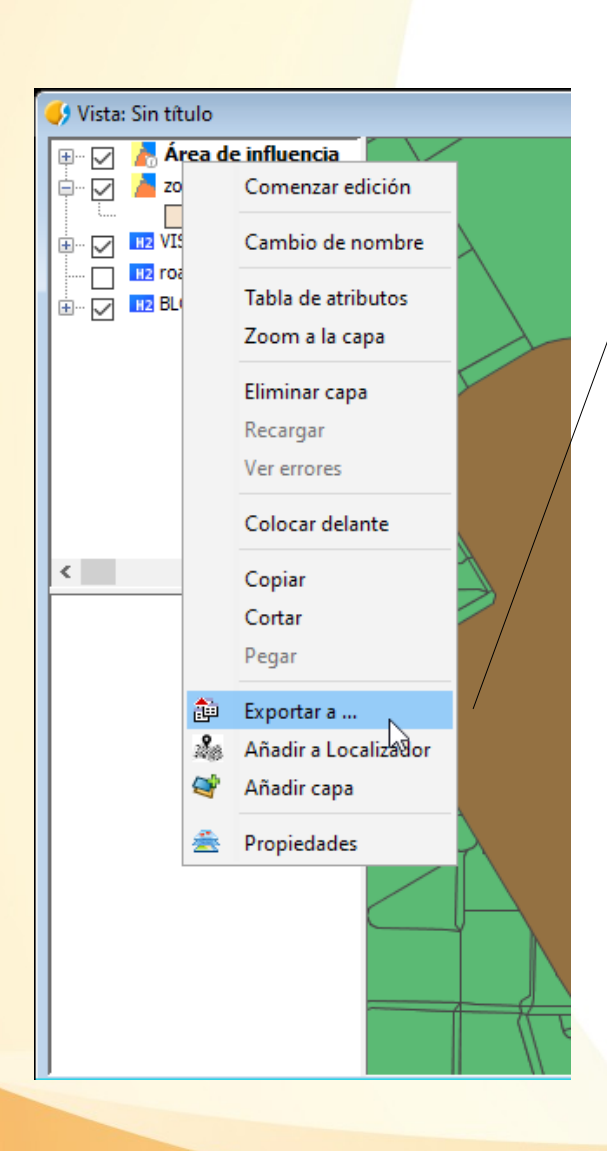

|            |                        | Seleccione el formato a                                            | exportar                                                                                     |                |
|------------|------------------------|--------------------------------------------------------------------|----------------------------------------------------------------------------------------------|----------------|
| Shape 🍃    |                        | Formato LAS file                                                   |                                                                                              |                |
| S          | Postgis                | Formato KML<br>Formato DataBase (thr                               | rows IDBC)                                                                                   |                |
|            | + +                    | Formato DXF                                                        |                                                                                              |                |
| -          | + DXF                  | Formato Shape                                                      |                                                                                              |                |
|            |                        |                                                                    |                                                                                              |                |
| Exportar a |                        |                                                                    |                                                                                              |                |
|            |                        | Parámetros de la conexi                                            | ón                                                                                           |                |
| Shape 🚄    |                        | Nombre de conevión                                                 | Valencia                                                                                     |                |
| · · ·      | Postais                | NUMBLE DE CONEXION                                                 |                                                                                              |                |
|            | + +                    | Conector                                                           | H2Spatial                                                                                    | ×              |
| ÷ .        | + DXF                  | _File                                                              | encias\2017_10_26_Jornadas_gvSIG\Conf H2\data                                                | valencia.mv.db |
|            | BA                     | _                                                                  |                                                                                              |                |
|            | 0                      |                                                                    | ★                                                                                            |                |
|            | Crear una tabla nue    | eva .                                                              | <b>v</b>                                                                                     |                |
|            | Indique el esquema     | en el que desea crear                                              | la tabla:                                                                                    |                |
|            |                        |                                                                    |                                                                                              |                |
|            | Indique el nombre d    | e la tabla:                                                        |                                                                                              |                |
|            |                        | כ ום נסטום.                                                        |                                                                                              |                |
|            | zona_estudio           |                                                                    |                                                                                              |                |
|            |                        |                                                                    |                                                                                              |                |
|            |                        |                                                                    |                                                                                              |                |
|            |                        |                                                                    |                                                                                              |                |
|            | 🌖 Exportar a           | Progress de superte                                                |                                                                                              |                |
|            | 🐓 Exportar a<br>Sha pe | Progreso de exporta<br>Exporting 1508391:                          | ición<br>1809211                                                                             |                |
|            | Shape                  | Progreso de exporta<br>Exporting 1508391<br>Updating statistics (  | ición<br>1809211<br>(1 / 1)                                                                  | • ×            |
|            | Shape                  | Progreso de exporta<br>Exporting 1508391;<br>Updating statistics ( | ución<br>1809211<br>(1 / 1)                                                                  | • • ×          |
|            | Shape<br>GML           | is DXF                                                             | ción<br>1809211<br>(1 / 1)                                                                   | • ×            |
|            | Shape<br>GML           | is<br>DXF                                                          | capa X                                                                                       | • *            |
|            | Shape<br>GML<br>Export | is DXF                                                             | ición<br>1809211<br>1/ 1)<br>capa X<br>¿Desea insertar en la Vista la capa creada?           | • • ×          |
|            | Shape<br>GML<br>Export | is Updating statistics (                                           | cdón<br>1809211<br>1/1)<br>capa X<br>¿Desea insertar en la Vista la capa creada?<br>Sí No    | • • ×          |
|            | Shape<br>GML<br>Export | is Updating statistics (                                           | ccón<br>1809211<br>(1 / 1)<br>capa X<br>¿Desea insertar en la Vista la capa creada?<br>Sí No |                |

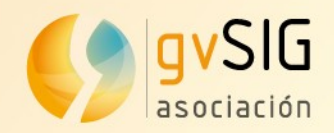

#### Exportar datos a la base de datos

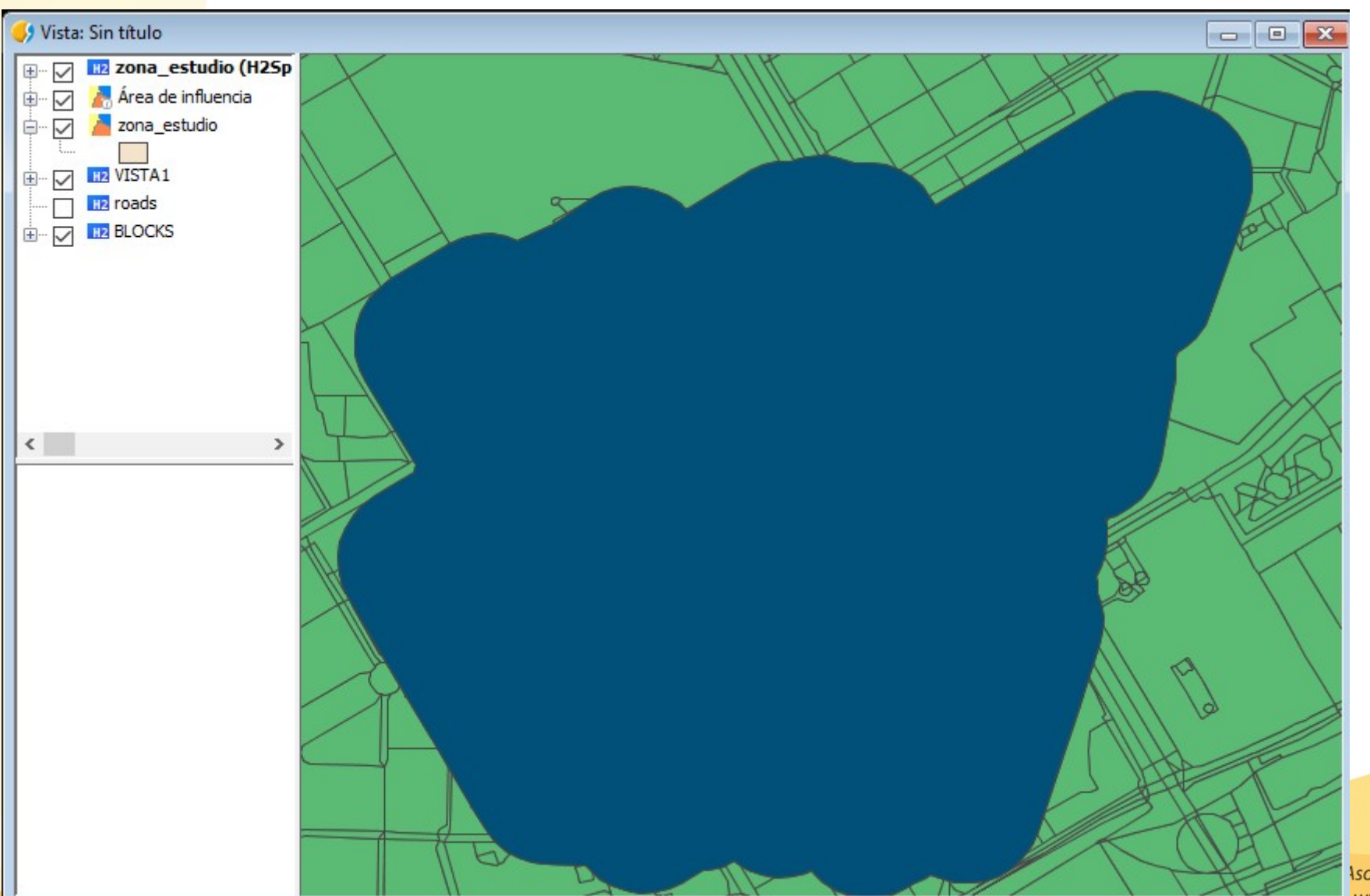

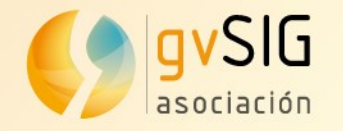

## H2GIS: SQL

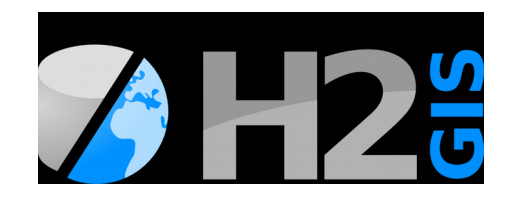

#### Inicializar extensión espacial:

CREATE ALIAS IF NOT EXISTS H2GIS\_EXTENSION FOR "org.h2gis.ext.H2GISExtension.load"; CALL H2GIS\_EXTENSION();

http://www.h2gis.org/

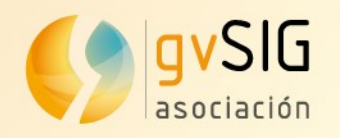

#### Redes

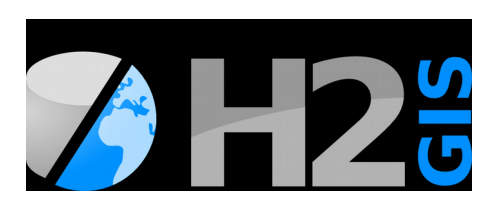

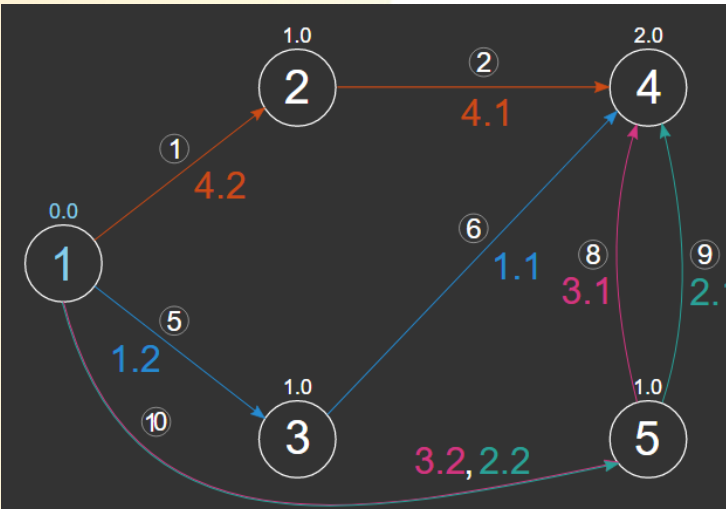

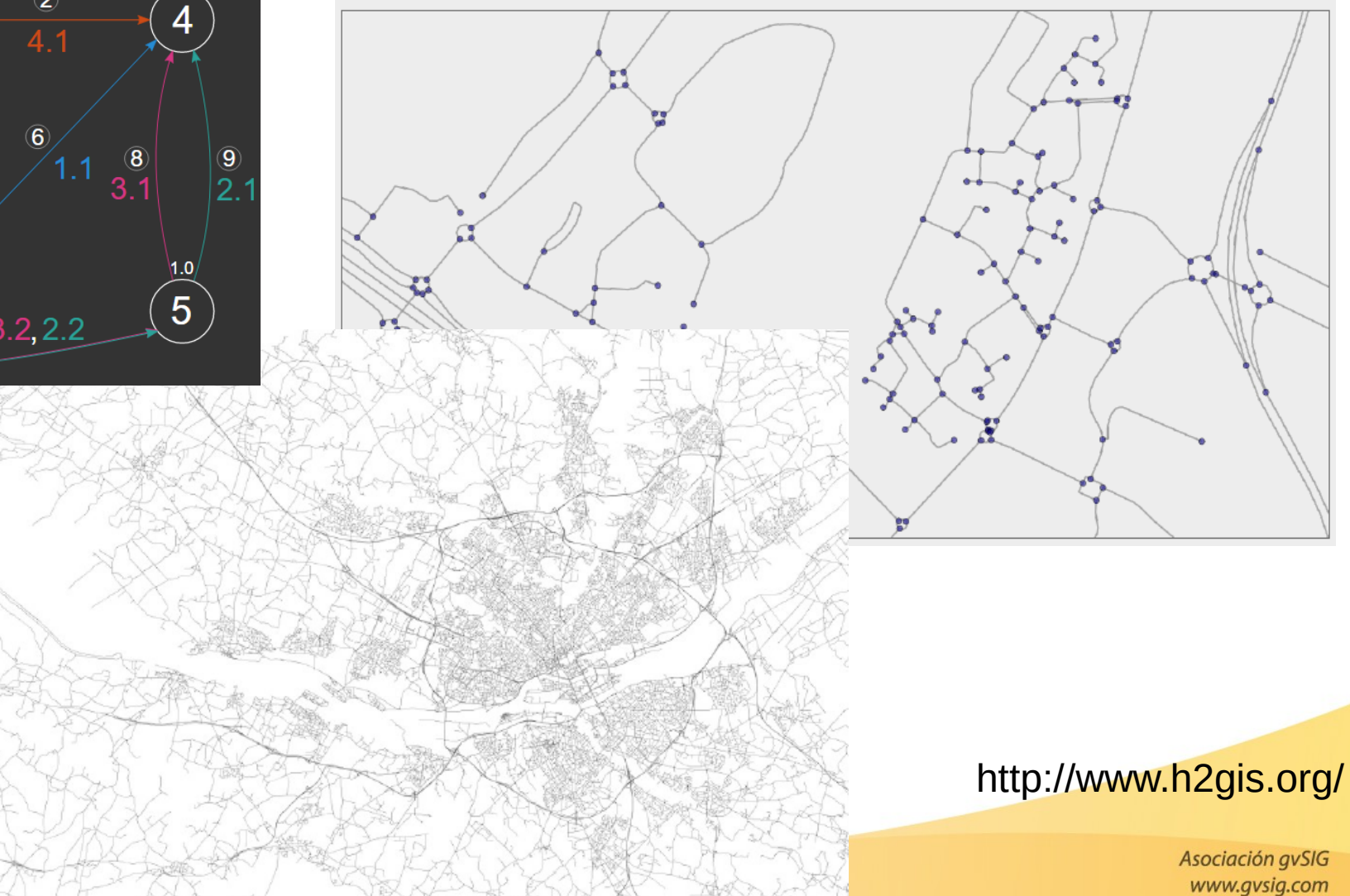

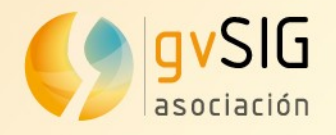

Redes

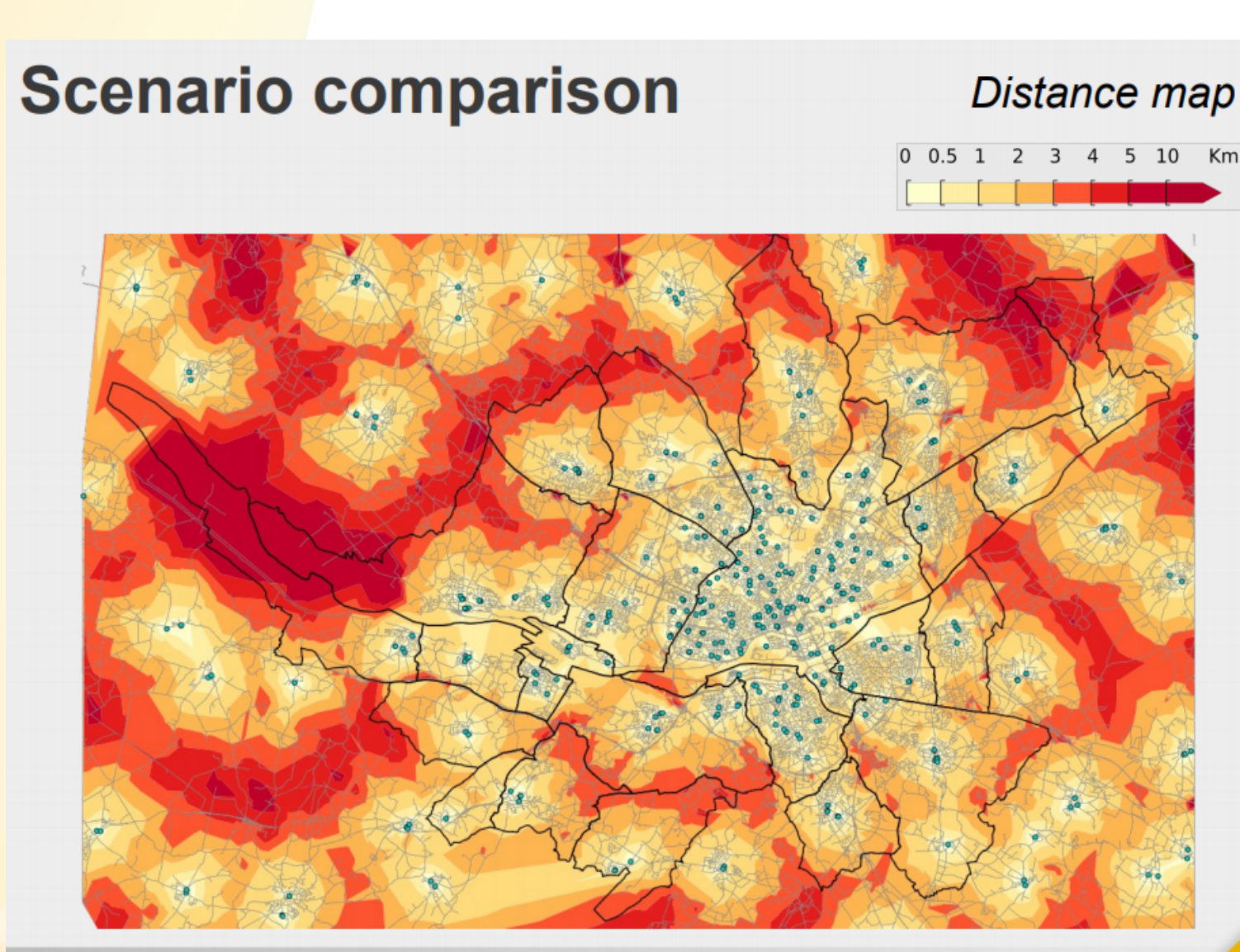

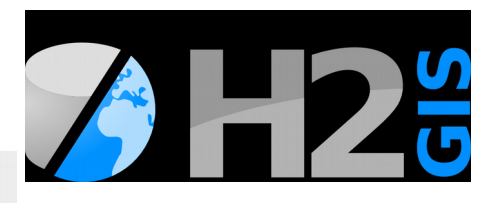

http://www.h2gis.org/

OGRS 2014 - Road network analysis with H2Network

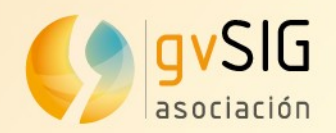

#### Cálculo de sombras

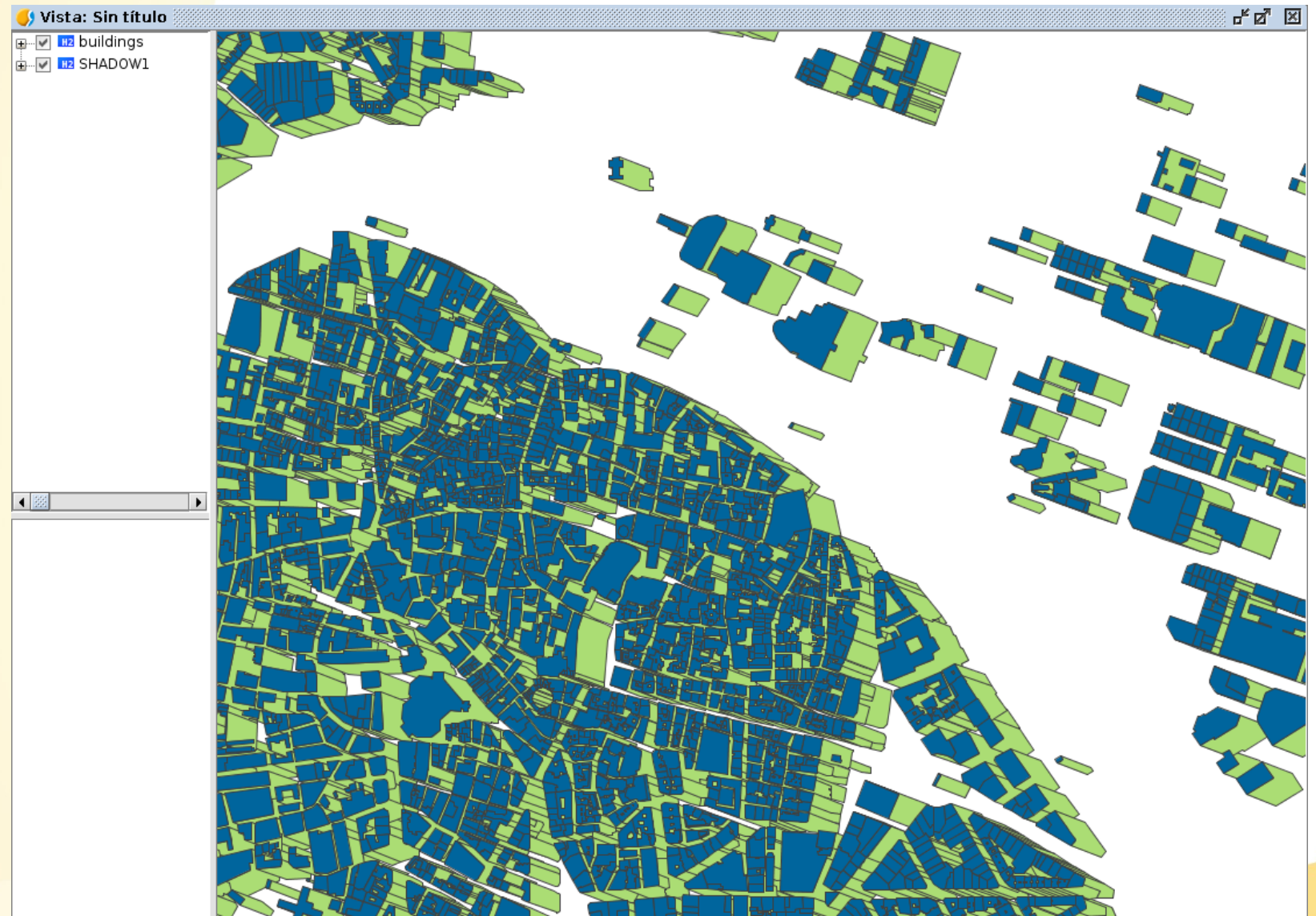

https://github.com/orbisgis/h2gis/wiki/3.3-Compute-building's-shadow

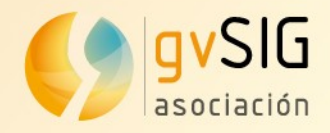

Cálculo de sombras

```
SET @PLACE ='POINT(-0.379320 39.466604)';
DROP TABLE IF EXISTS sunposition;
CREATE table sunposition (id int, the_geom geometry);
INSERT INTO sunposition values(1, ST_SunPosition(@PLACE,'2015-01-30
8:00:00+01:00'));
```

```
INSERT INTO sunposition values(5, ST_SunPosition(@PLACE,'2015-01-30
12:00:00+01:00'));
```

DROP TABLE IF EXISTS shadow1, shadow2, shadow3, shadow4, shadow5, shadow6, shadow7, shadow8, shadow9, shadow10;

```
CREATE TABLE shadow1 AS SELECT
ST_Geometryshadow(ST_GeometryN(a."geometry" ,1), b.the_geom, 3)
the_geom FROM "buildings" a, SUNPOSITION b WHERE b.id=1;
CREATE TABLE shadow5 AS SELECT
ST_Geometryshadow(ST_GeometryN(a."geometry" ,1), b.the_geom, 3)
the_geom FROM "buildings" a, SUNPOSITION b WHERE b.id=5;
```

https://github.com/orbisgis/h2gis/wiki/3.3-Compute-building's-shadow

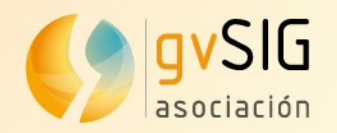

#### • Extraer bloques de red de carreteras

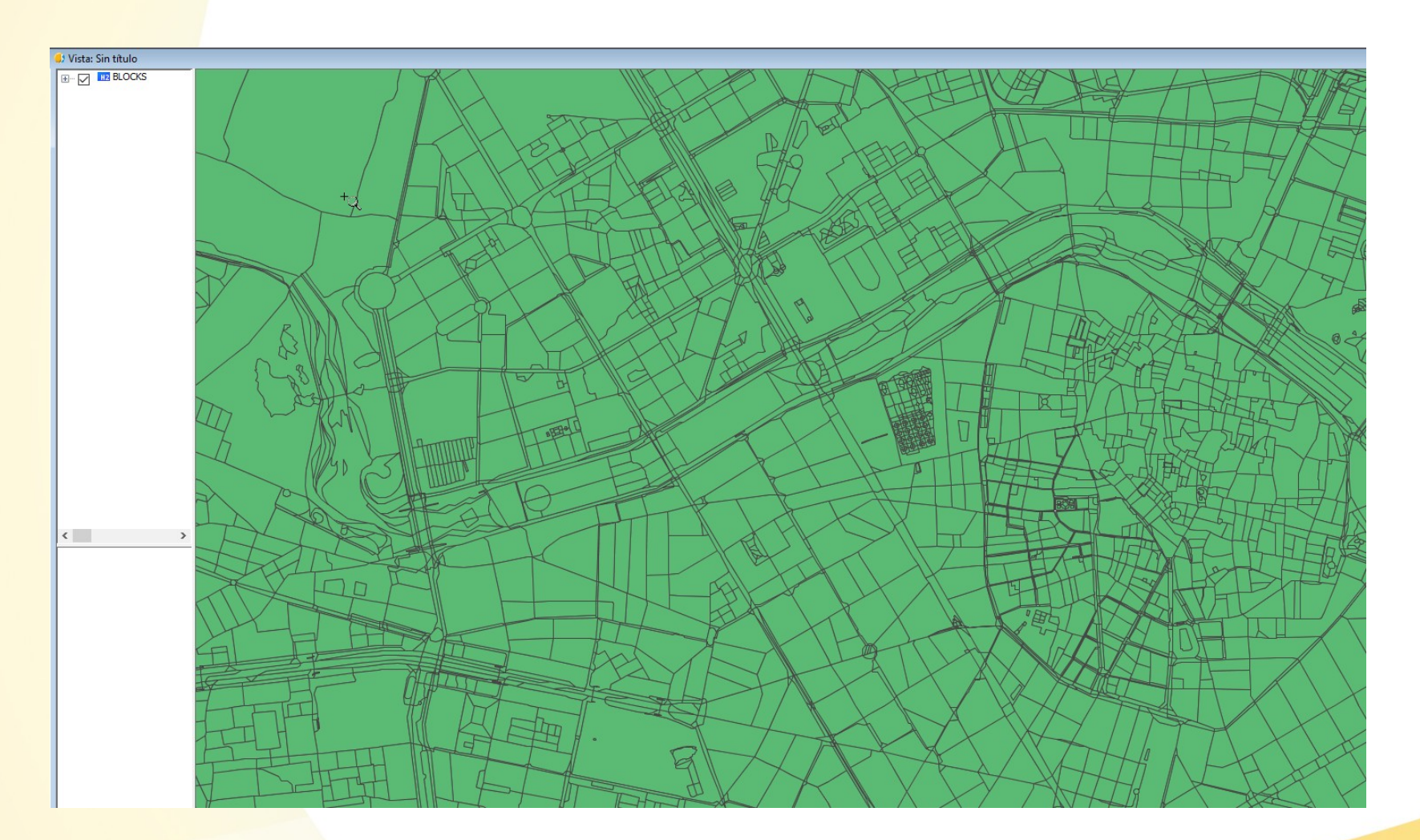

https://github.com/orbisgis/h2gis/wiki/3.2-Extract-blocks-from-road-network

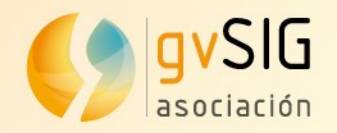

### • Extraer bloques de red de carreteras

Roads

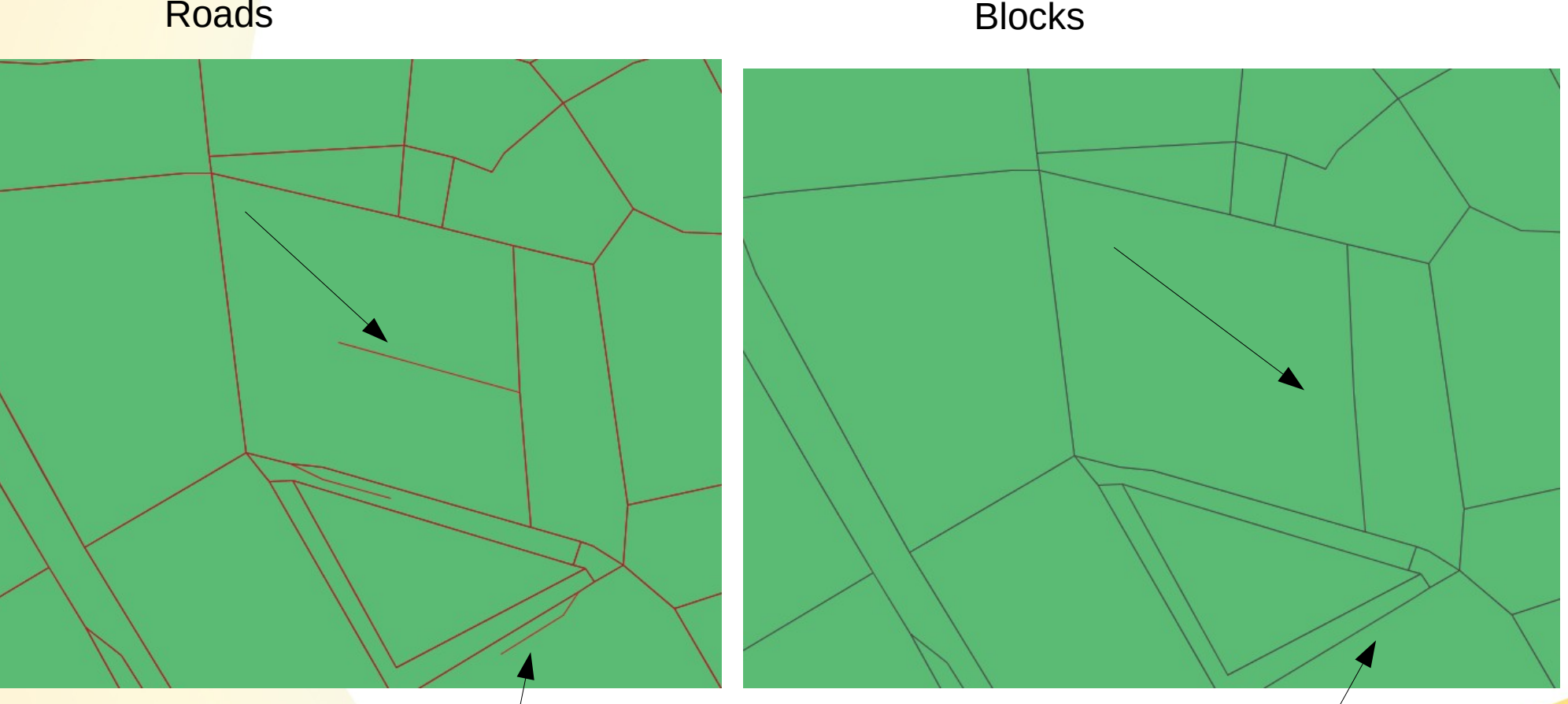

https://github.com/orbisgis/h2gis/wiki/3.2-Extract-blocks-from-road-network

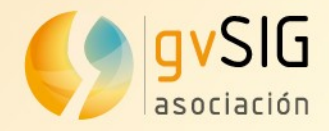

• Extraer bloques de red de carreteras (1)

-- Create the grid (cells of 2km). Will be used to clip the roads DROP TABLE IF EXISTS grid;

CREATE TABLE grid AS SELECT \* FROM st\_makegrid('POLYGON((715000 4363978, 715000 4379448, 732000 4379448, 732000 4363978, 715000 4363978))'::GEOMETRY, 500, 500);

**CREATE SPATIAL INDEX ON grid(the\_geom);** 

-- Create polygon in cells from cutting roads DROP TABLE IF EXISTS polygons\_cell; CREATE TABLE polygons\_cell(the\_geom geometry, index\_i int, index\_j int, id int)

AS (SELECT

ST\_POLYGONIZE(ST\_UNION(ST\_COLLECTIONEXTRACT(ST\_INTERSECTION(ST\_ACCUM(a."geome try"), b.the\_geom),2), ST\_EXTERIORRING(ST\_GEOMETRYN(b.the\_geom,1)))) as the\_geom, b.ID\_COL, b.ID\_ROW, b.ID FROM "roads" a, grid b WHERE a."geometry" && b.the\_geom GROUP BY b.the\_geom); CREATE INDEX ON polygons\_cell(id); CREATE INDEX ON grid(id);

https://github.com/orbisgis/h2gis/wiki/3.2-Extract-blocks-from-road-network

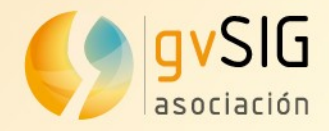

• Extraer bloques de red de carreteras (2)

```
-- Explode multi-polygons cell into simple polygon
DROP TABLE IF EXISTS explode polygons cell;
CREATE TABLE explode_polygons_cell(gid serial, THE_GEOM POLYGON, INDEX_I
int, INDEX J int)
 AS (SELECT null, the geom, index i, index j FROM ST EXPLODE('polygons cell'))
UNION ALL (SELECT null, a.the_geom, a.ID_COL, a.ID_ROW FROM grid a LEFT JOIN
polygons cell b ON a.ID = b.ID GROUP BY A.ID, b.ID, a.the geom HAVING b.ID IS
NULL);
CREATE INDEX ON explode polygons cell(index i, index j);
CREATE SPATIAL INDEX ON explode polygons cell(the geom);
-- Find polygon with common segment between adjacent cells
DROP TABLE IF EXISTS polygon_edges;
CREATE TABLE polygon_edges (EDGE_ID SERIAL, START_NODE INT, END_NODE INT)
 AS SELECT null, A.GID as START NODE, B.GID as END NODE
FROM explode_polygons_cell A, explode_polygons_cell B
  WHERE (A.GID<B.GID AND A.THE_GEOM && B.THE_GEOM AND (ABS(A.index_i-B.index_i) =
1 OR ABS(A.index j-B.index j) = 1) AND ST DIMENSION(ST INTERSECTION(A.THE GEOM,
B.THE_GEOM)) = 1);
```

DROP TABLE IF EXISTS polygon\_edges\_EDGE\_CC, polygon\_edges\_NODE\_CC;

CALL ST\_CONNECTEDCOMPONENTS('polygon\_edges', 'undirected');

https://github.com/orbisgis/h2gis/wiki/3.2-Extract-blocks-from-road-network

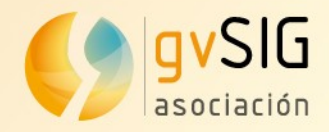

Extraer bloques de red de carreteras (3)

-- Unify polygons that share a boundary DROP TABLE IF EXISTS polygons\_cell\_union; CREATE TABLE polygons\_cell\_union AS SELECT ST\_UNION(ST\_ACCUM(A.THE\_GEOM)) AS THE\_GEOM FROM explode\_polygons\_cell A, polygon\_edges\_NODE\_CC B WHERE A.GID=B.NODE\_ID GROUP BY B.CONNECTED\_COMPONENT;

https://github.com/orbisgis/h2gis/wiki/3.2-Extract-blocks-from-road-network

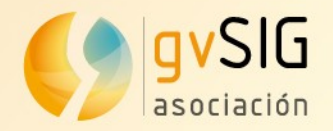

#### Esqueleto de polígono

https://github.com/orbisgis/h2gis/wiki/3.1-Extract-central-skeleton

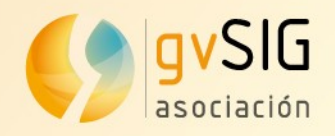

#### Esqueleto de polígono

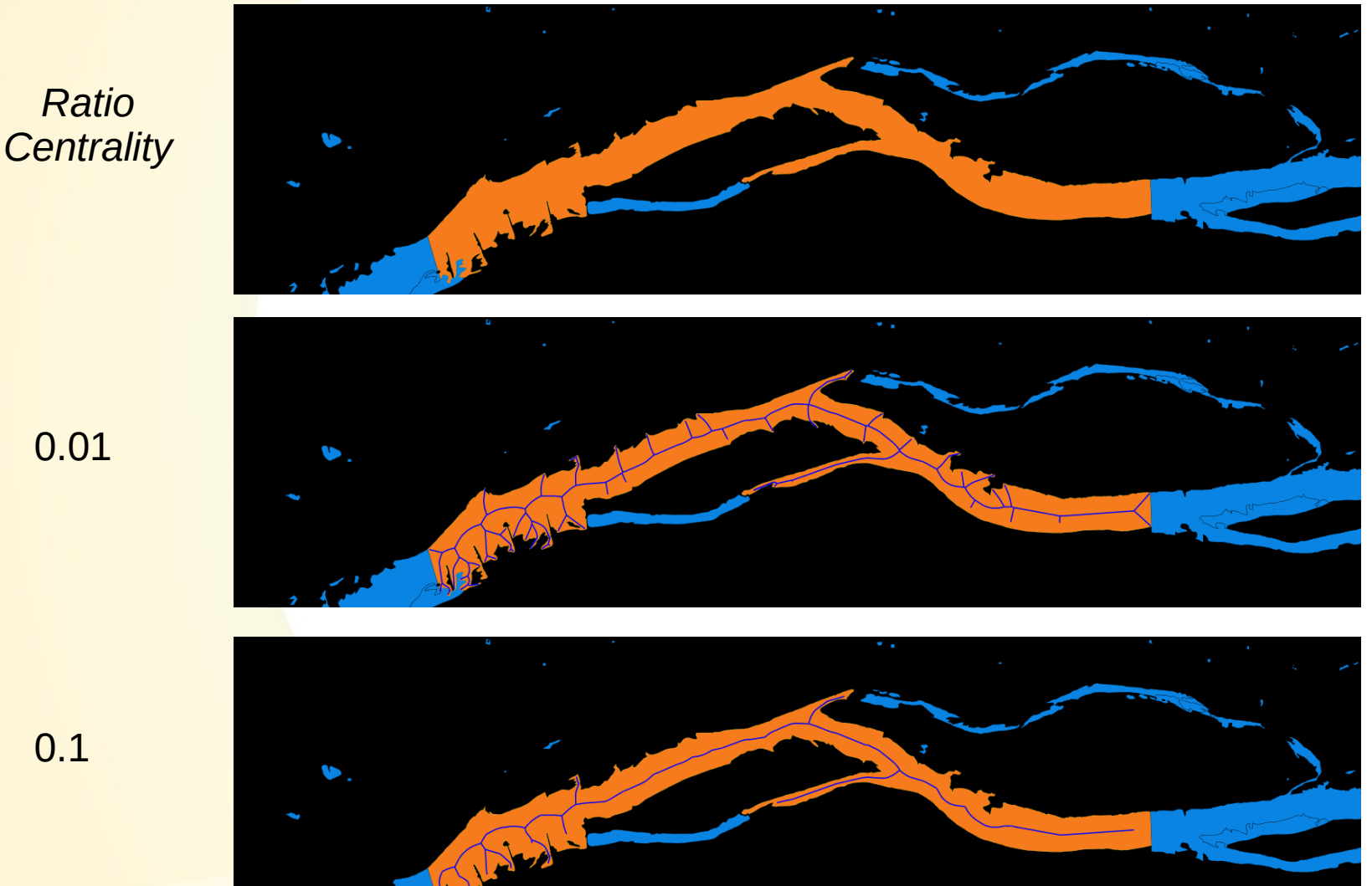

https://github.com/orbisgis/h2gis/wiki/3.1-Extract-central-skeleton

Asociación gvSIG www.gvsig.com

0.01

0.1

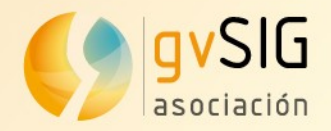

#### Esqueleto de polígono

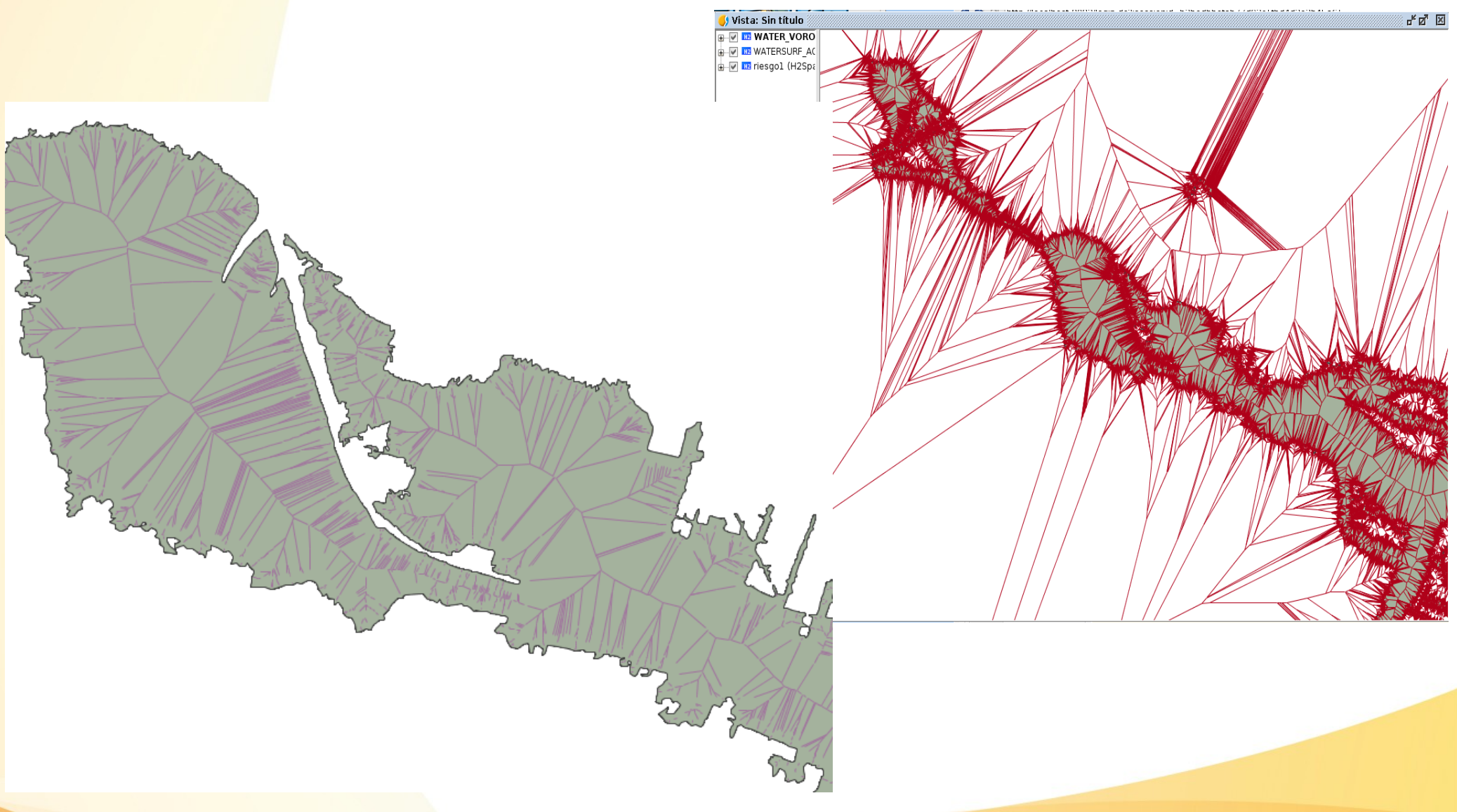

https://github.com/orbisgis/h2gis/wiki/3.1-Extract-central-skeleton

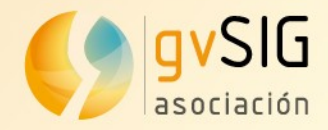

• Extraer bloques de red de carreteras (2)

Add some input variables
Epsilon is the merge distance of two close points
set @EPSILON = 1;
River width is the minimal river width to take account for
set @MINIMAL\_RIVER\_WIDTH = 4;
Centrality is a network importance coefficient filtering between 0 and 1.
set @RATIO\_CENTRALITY = 0.8;
Merge adjacent polygons, the simplify them and final densify their contours.
Densification is done in order to create triangles where sides must fit into the width of the polygons. A theoretical density of 0m will create a valid skeleton of polygons.
drop table if exists watersurf\_accum;
create table watersurf\_accum as select
ST\_SIMPLIFYPRESERVETOPOLOGY(ST\_BUFFER(ST\_UNION(ST\_ACCUM("geometry")), 0),@EPSILON)

the\_geom from "riesgo";

-- Create voronoi edges
drop table if exists water\_voronoi;
create table water\_voronoi as select
ST\_VORONOI(ST\_DELAUNAY(ST\_UPDATEZ(ST\_REMOVEREPEATEDPOINTS(ST\_PRECISIONREDUCER(ST\_TOMULTI
POINT(ST\_DENSIFY(ST\_ACCUM(THE\_GEOM),@MINIMAL\_RIVER\_WIDTH / 2)),@EPSILON)),0)), 1)
the\_geom from watersurf\_accum;
-- Explode the MultiLineStrings into multiple rows of LineString
drop table if exists water\_voronoi\_edges;
create table water\_voronoi\_edges as select \* from st\_explode('water\_voronoi');

https://github.com/orbisgis/h2gis/wiki/3.1-Extract-central-skeleton

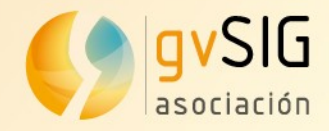

• Extraer bloques de red de carreteras (2)

-- Create optimisation structure in order to speedup filtering SET @EXTENT = SELECT ST\_EXTENT(THE\_GEOM) THE\_GEOM FROM watersurf\_accum; SET @WIDTH = SELECT ST\_XMAX(@EXTENT) - ST\_XMIN(@EXTENT); SET @HEIGHT = SELECT ST\_YMAX(@EXTENT) - ST\_YMIN(@EXTENT); SET @CELL SIZE = GREATEST(@WIDTH / 30, @HEIGHT/30); drop table if exists GRIDED\_POLYGON; create table GRIDED\_POLYGON as select ST\_INTERSECTION(G.THE\_GEOM, P.THE\_GEOM) THE\_GEOM FROM WATERSURF\_ACCUM P, ST\_MAKEGRID(@EXTENT,@CELL\_SIZE, @CELL\_SIZE) G WHERE **ST INTERSECTS(G.THE GEOM, P.THE GEOM);** create spatial index on GRIDED POLYGON(THE GEOM); -- Keep only the voronoi edges that are inside the polygons drop table if exists water skel; create table water\_skel(THE\_GEOM GEOMETRY) as select V.THE\_GEOM THE\_GEOM FROM water\_voronoi\_edges V WHERE ST\_CONTAINS((SELECT ST\_UNION(ST\_ACCUM(W.THE\_GEOM)) the\_geom FROM GRIDED\_POLYGON W WHERE v.the\_geom && w.the\_geom), v.the\_geom); -- Union and simplify skeleton drop table if exists water\_skel\_simple\_accum; create table water\_skel\_simple\_accum as select ST\_LINEMERGE(ST\_ACCUM(THE\_GEOM)) THE\_GEOM **FROM** water skel; drop table if exists water\_skel\_simple; create table water\_skel\_simple(PK SERIAL PRIMARY KEY, THE\_GEOM GEOMETRY) as select null, the\_geom from ST\_EXPLODE('water\_skel\_simple\_accum');

https://github.com/orbisgis/h2gis/wiki/3.1-Extract-central-skeleton

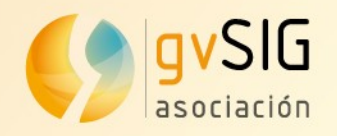

## H2GIS: Fuentes

- Más info:
  - http://www.h2database.com/
  - http://www.h2gis.org/
  - https://github.com/orbisgis/h2gis/wiki
  - https://halshs.archives-ouvertes.fr/halshs-01093404/file/H2Network\_presentation.pdf
  - http://2016.ogrscommunity.org/2016\_workshops/h2gis/H2GIS\_workshop\_ OGRS2016.pdf
  - http://www.meteo.fr/icuc9/presentations/GD/GD5-5.pdf

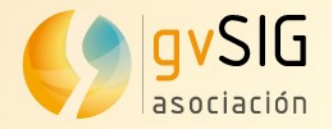

# ¡Gracias!

Óscar Martínez

@masquesig / masquesig.com

omartinez@gvsig.com